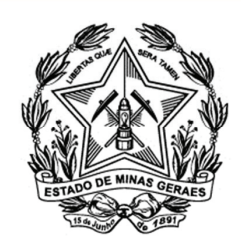

Tribunal de Justiça do Estado de Minas Gerais

## Capacitação

## PJe

## **Aplicação Prática**

## Tomar Ciência e responder intimação

- 1) Insira o seu CPF nos campos "Usuário" e "Senha".
- 2) Clique no botão "Entrar".

| <b>Example Service Service Servi</b> |                                                                                                    |  |  |  |  |
|----------------------------------------------------------------------------------------------------|----------------------------------------------------------------------------------------------------|--|--|--|--|
| Identificação                                                                                                    | Outras opções                                                                                                    |  |  |  |  |
| Informe o seu nome de usuário e senha<br>Usuário 0000000000<br>Senha ••••••••••••••••••••••••••••••••••••                                                                                                    | Consultas ao andamento processual<br>Acesso ao Push<br>Verificação de ambiente<br>Pré-requisitos para utilização<br>Fale conosco |  |  |  |  |

- 3) O sistema exibirá a tela com o painel do advogado.
- 4) Clique na aba "Intimações", para verificar a existência de Intimações.

|                                                   |                                                                                                    |                                                                                                    | 3                                         |                |                                                                                    |                                       |         |
|---------------------------------------------------|----------------------------------------------------------------------------------------------------|----------------------------------------------------------------------------------------------------|-------------------------------------------|----------------|------------------------------------------------------------------------------------|---------------------------------------|---------|
| A Processo Ju                                     | dicial E                                                                                                    | Eletrônico                                                                                                    |                                           | A              | CESSIBILIDADE CORES                                                                | FALE CONC                             | OSCO    |
| Doder Judiciár                                    | io do Es                                                                                                    | stado de Minas Gerais                                                                                              |                                           |                | Camelo                                                                             | pardalis Camelop                      | ardalis |
| TJMG                                              |                                                                                                    |                                                                                                    |                                           | Wezer          | n Mira (918.512.172                                                                | 2-07)/Advog                           | ado     |
| A Painel Processo A                               | Atividades                                                                                                    | Audiências e sessões Configur                                                                                      | ração Gestão                              | Acesso rápido: |                                                                                    | 0                                     | Ċ       |
| Acervo Intimações<br>Pendentes de<br>manifestação | Acervo Intimações 4 Painel do advogado ou procurador<br>Pendentes de Acervo geral Pesquisar v Pesquisar v v v v v v v v v v v v v v v v v v v |                                                                                                    |                                           |                |                                                                                    |                                       |         |
| Wezen Mira (918.512.172-07)                       |                                                                                                    |                                                                                                    |                                           | Processos      |                                                                                    |                                       |         |
|                                                   |                                                                                                    | 1ª Vara CíveL/Juiz Titular<br>Despej 6015300-97.2014.8<br>SADIR DENEB X LYRAE DORAD<br>Distribuído em: 30/12/2014  | 8.13.0024 - Despejo para<br><sup>US</sup> | Uso Próprio    | Intimação (34307) 00<br>Deneb Cassiope<br>Ciência em:28/01/2015 2<br>Prazo: 5 dias | 2/02/2015 23:59:59<br>iae<br>13:59:59 |         |
|                                                   |                                                                                                    | 1º Vara CíveL/Juiz Titular<br>Despej 6000573-02.2015.8<br>ORIONIS DORADUS X CEPHEI F<br>Distribuído em: 08/01/2015 | 8.13.0024 - Inadimplemen<br>PEONY         | nto            | Intimação (34302) 24<br>Deneb Cassiope<br>Ciência em:15/01/2015 1<br>Prazo: 5 dias | 5/01/2015 23:59:59<br>iae<br>6:21:51  |         |

**5)** O sistema exibirá os agrupadores para as "Intimações" com as respectivas quantidades de processos.

6) Clique no agrupador "Pendentes de ciência ou de seu registro".

| Acervo       Intimações       Painel do advogado ou procurador         Pendentes de ciência ou de seu registro - 7       2         Ciência dada pelo destinatário direto ou indireto e dentro do prazo - 4       1         Ciência dada pelo Judiciário e dentro do prazo - 1       6         Cujo prazo findou nos últimos 10 dias - 6       2         Sem prazo - 0       2         Respondidos nos últimos 10 dias - 0       2                                                                    | Painel     | Processo           | Atividades          | Audiências e sessões         | Configuração | Gestão | Acesso rápido:   | 6                | 9  |
|----------------------------------------------------------------------------------------------------|------------|--------------------|---------------------|------------------------------|--------------|--------|------------------|------------------|----|
| Acervo       Intimações       Painel do advogado ou procurador         Pendentes de ciência ou de seu registro - 7       2         Ciência dada pelo destinatário direto ou indireto e dentro do prazo - 4       1         Ciência dada pelo Judiciário e dentro do prazo - 4       1         Ciência dada pelo Judiciário e dentro do prazo - 1       6         Cujo prazo findou nos últimos 10 dias - 6       2         Sem prazo - 0       2         Respondidos nos últimos 10 dias - 0       2 |            |                    |                     |                              |              | 5      |                  |                  |    |
| Pendentes de ciência ou de seu registro - 7       1         Ciência dada pelo destinatário direto ou indireto e dentro do prazo - 4       1         Ciência dada pelo Judiciário e dentro do prazo - 1       6         Cujo prazo findou nos últimos 10 dias - 6       2         Sem prazo - 0       2         Respondidos nos últimos 10 dias - 0       2                                                                                                    | Acervo     | Intimações         |                     |                              |              | Ţ      | Painel do advoga | do ou procurador |    |
| Ciência dada pelo destinatário direto ou indireto e dentro do prazo - 4       1         Ciência dada pelo Judiciário e dentro do prazo - 1       6         Cujo prazo findou nos últimos 10 dias - 6       5         Sem prazo - 0       5         Respondidos nos últimos 10 dias - 0       5                                                                                                    | Pendentes  | s de ciência ou d  | le seu registro - i | 7                            |              |        |                  | X                | )) |
| Ciência dada pelo Judiciário e dentro do prazo - 1     6       Cujo prazo findou nos últimos 10 dias - 6     2       Sem prazo - 0     2       Respondidos nos últimos 10 dias - 0     2                                                                                                    | Ciência da | ida pelo destina   | tário direto ou in  | direto e dentro do prazo - 4 |              | 1      |                  | X                | »  |
| Cujo prazo findou nos últimos 10 dias - 6     2       Sem prazo - 0     2       Respondidos nos últimos 10 dias - 0     2                                                                                                    | Ciência da | ida pelo Judiciá   | rio e dentro do p   | razo - 1                     |              | 6      |                  | X                | »  |
| Sem prazo - 0<br>Respondidos nos últimos 10 dias - 0                                                                                                    | Cujo prazo | o findou nos últir | nos 10 dias - 6     |                              | l            |        |                  | X                | »  |
| Respondidos nos últimos 10 dias - 0                                                                                                    | Sem prazo  | 0 - 0              |                     |                              |              |        |                  | X                | »  |
|                                                                                                    | Respondid  | los nos últimos    | 10 dias - 0         |                              |              |        |                  | Х                | )) |
|                                                                                                    |            |                    |                     |                              |              |        |                  |                  |    |

7) O sistema exibirá os processos do agrupador selecionado.

8) Clique no ícone "Tomar ciência" do processo, para acessar o ato de comunicação.

| ) | 6                                                                                                    | Acesso rápido:                      | Gestão                  | Configuração | Audiências e sessões | cesso Atividades                                                            | Painel    |
|---|----------------------------------------------------------------------------------------------------|-------------------------------------|-------------------------|--------------|----------------------|-----------------------------------------------------------------------------|-----------|
|   | o advogado ou procurador                                                                                                    | Painel do advo                      |                         |              |                      | ções                                                                        | Acervo    |
| t |                                                                                                    |                                     | 7                       |              | 7                    | ncia ou de seu registro -                                                   | Pendentes |
|   | 3                                                                                                    |                                     | •                       |              |                      |                                                                             | 8         |
|   |                                                                                                    |                                     | os pendentes de ciência | At           |                      |                                                                             |           |
|   | 1 <sup>a</sup> Vara CiveL/Juiz Titular<br>015.8.13.0024 - Agêncie e Distribuição<br>GAMMA PEONY X PEONY DORADUS               | ConPag 6000142-65.2015.8.13.<br>GAI |                         |              | 5 14:47:24)          | ão (34317)<br><b>b Cassiopeiae</b><br>ção eletrônica (15/01/201             |           |
|   | 26/01/2015 23:59:59                                                                                                    |                                     |                         |              |                      | ia                                                                          | Toma      |
|   | 1º Vara CiveL/Juiz Titular<br>000030-96.2015.8.13.0024 - Bancários<br>PEGASI DENEB X MU CEPHEI CORONAE<br>26/01/2015 23:59:59 | ProOrd 6000030-9<br>PEGAS           |                         |              | 5 14:58:54)          | au (34318)<br><b>b Cassiopeiae</b><br>ção eletrônica (15/01/201<br>30 dias. |           |
| 1 | Total de atos: 7                                                                                                    |                                     |                         |              | ]                    | 1 2 3 33                                                                    |           |

9) O sistema exibirá a mensagem: "Você está prestes a tomar ciência deste ato. Deseja prosseguir?"

10) Clique em "OK".

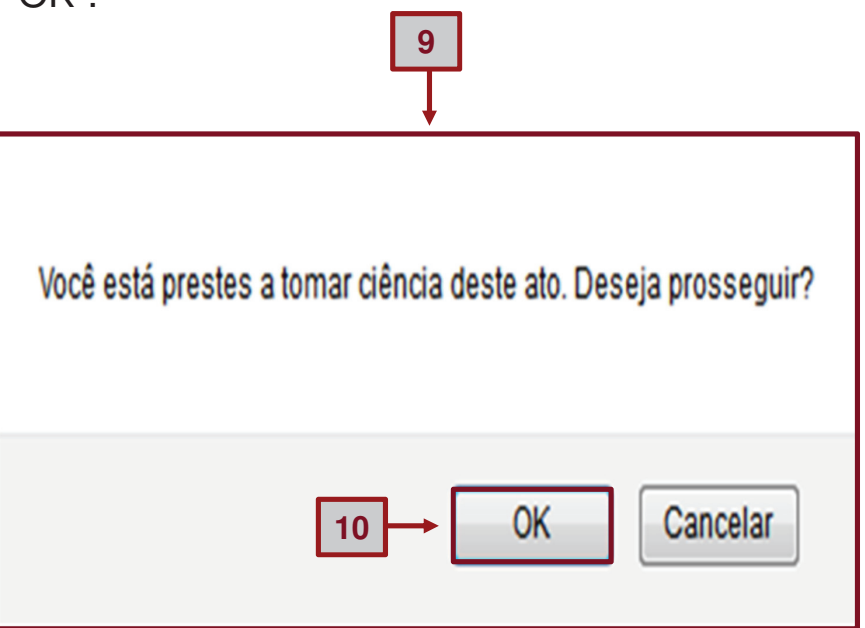

11) O sistema exibirá o ato de comunicação em uma nova aba.12) Para fechar o documento, clique no "X" (fechar aba).

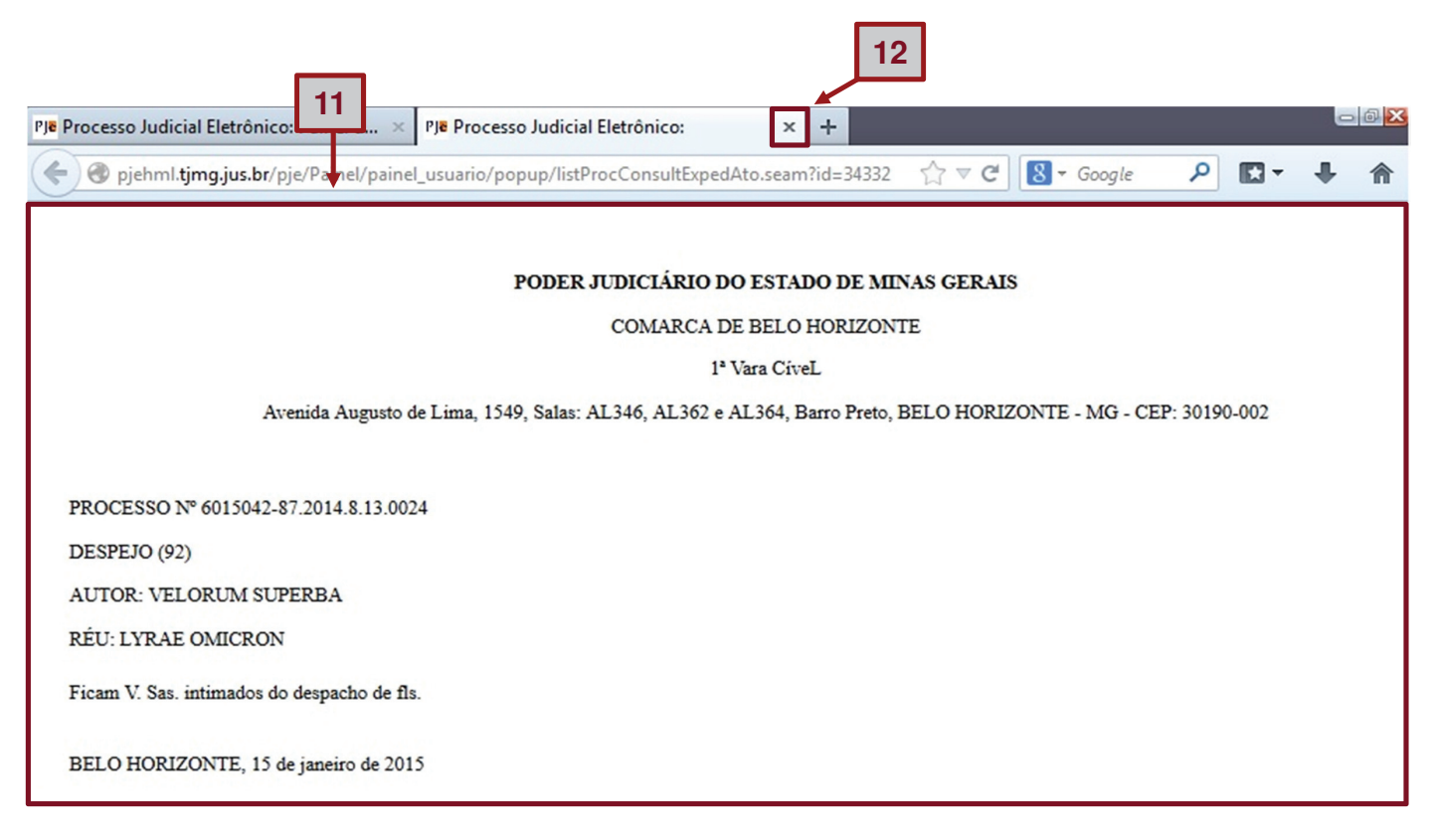

Lembrete: Após dar ciência do ato de comunicação, o processo irá se mover do agrupador "Pendentes de ciência ou de seu registro" para o agrupador "Ciência dada pelo destinatário direto ou indiretamente e dentro do prazo".

**13)** Clique no agrupador "Ciência dada pelo destinatário direto ou indireto e dentro do prazo", para responder a intimação.

| Painel     | Processo                                                                         | Atividades                                                                                                    | Audiências e sessões                                                                                                    | Configuração                                                                                                    | Gestão                                                                                                    | Acesso rápido:                                                                                                    | 0                                                                                                    | Ů                                                                                                    |
|------------|----------------------------------------------------------------------------------|----------------------------------------------------------------------------------------------------|----------------------------------------------------------------------------------------------------|----------------------------------------------------------------------------------------------------|----------------------------------------------------------------------------------------------------|----------------------------------------------------------------------------------------------------|----------------------------------------------------------------------------------------------------|----------------------------------------------------------------------------------------------------|
| loervo     | Intimações                                                                       |                                                                                                    |                                                                                                    |                                                                                                    |                                                                                                    | Painel do advogad                                                                                                    | o ou procurador                                                                                                    |                                                                                                    |
| Pendentes  | de ciência ou c                                                                  | le seu registro - i                                                                                                    | 1                                                                                                    |                                                                                                    |                                                                                                    |                                                                                                    | >                                                                                                    |                                                                                                    |
| Ciência da | da pelo destina                                                                  | tário direto ou inc                                                                                                    | direto e dentro do prazo - 4                                                                                                    |                                                                                                    |                                                                                                    |                                                                                                    | *                                                                                                    |                                                                                                    |
| Ciência da | da pelo Judiciá                                                                  | rio e dentro do pr                                                                                                    | razo - 1                                                                                                    |                                                                                                    | 1                                                                                                    |                                                                                                    | >                                                                                                    |                                                                                                    |
| Cujo prazo | findou nos últir                                                                 | nos 10 dias - 6                                                                                                    |                                                                                                    |                                                                                                    | 13                                                                                                    |                                                                                                    | >                                                                                                    |                                                                                                    |
| Sem prazo  | - 0                                                                              |                                                                                                    |                                                                                                    |                                                                                                    |                                                                                                    |                                                                                                    | >                                                                                                    |                                                                                                    |
| Respondid  | os nos últimos                                                                   | 10 dias - 0                                                                                                    |                                                                                                    |                                                                                                    |                                                                                                    |                                                                                                    | »                                                                                                    |                                                                                                    |
|            | pervo<br>endentes<br>iência da<br>iência da<br>ujo prazo<br>em prazo<br>espondid | pervo Intimações<br>endentes de ciência ou o<br>iência dada pelo destina<br>iência dada pelo Judiciá<br>ujo prazo findou nos últir<br>em prazo - 0<br>espondidos nos últimos | pervo Intimações<br>endentes de ciência ou de seu registro -<br>iência dada pelo destinatário direto ou inc<br>iência dada pelo Judiciário e dentro do pr<br>ujo prazo findou nos últimos 10 dias - 6<br>em prazo - 0<br>espondidos nos últimos 10 dias - 0 | pervo Intimações<br>endentes de ciência ou de seu registro - 7<br>iência dada pelo destinatário direto ou indireto e dentro do prazo - 4<br>iência dada pelo Judiciário e dentro do prazo - 1<br>ujo prazo findou nos últimos 10 dias - 6<br>em prazo - 0<br>espondidos nos últimos 10 dias - 0 | pervo Intimações<br>endentes de ciência ou de seu registro - 7<br>iência dada pelo destinatário direto ou indireto e dentro do prazo - 4<br>iência dada pelo Judiciário e dentro do prazo - 1<br>ujo prazo findou nos últimos 10 dias - 6<br>em prazo - 0<br>espondidos nos últimos 10 dias - 0 | pervo Intimações<br>endentes de ciência ou de seu registro - 7<br>iência dada pelo destinatário direto ou indireto e dentro do prazo - 4<br>iência dada pelo Judiciário e dentro do prazo - 1<br>ujo prazo findou nos últimos 10 dias - 6<br>un prazo - 0<br>espondidos nos últimos 10 dias - 0 | pervo Intimações Painel do advogad<br>endentes de ciência ou de seu registro - 7<br>iência dada pelo destinatário direto ou indireto e dentro do prazo - 4<br>iência dada pelo Judiciário e dentro do prazo - 1<br>ujo prazo findou nos últimos 10 dias - 6<br>un prazo - 0<br>espondidos nos últimos 10 dias - 0 | Painel do advogado ou procurador<br>endentes de ciência ou de seu registro - 7<br>iência dada pelo destinatário direto ou indireto e dentro do prazo - 4<br>iência dada pelo Judiciário e dentro do prazo - 1<br>ujo prazo findou nos últimos 10 dias - 6<br>em prazo - 0<br>espondidos nos últimos 10 dias - 0 |

14) O sistema exibirá os processos do agrupador selecionado.15) Clique no ícone "Responder".

| ñ | Painel     | Processo                                                                                           | Atividades                                                        | Audiências e sessões         | Configuração | Gestão         | Acesso rápido:                                                                                                    | 0                    | Q |
|---|------------|----------------------------------------------------------------------------------------------------|-------------------------------------------------------------------|------------------------------|--------------|----------------|----------------------------------------------------------------------------------------------------|----------------------|---|
|   | Acervo     | Intimações                                                                                         |                                                                   |                              |              |                | Painel do advogado ou procurad                                                                                                    | or                   |   |
|   | Pendentes  | de ciência ou d                                                                                    | le seu registro - 7                                               | ,                            |              |                |                                                                                                    | >                    |   |
|   | Ciência da | da pelo destinat                                                                                   | tário direto ou inc                                               | lireto e dentro do prazo - 4 |              | 14             |                                                                                                    | «                    |   |
|   | Filtrar    |                                                                                                    |                                                                   |                              |              | ↓ _            |                                                                                                    | 30                   |   |
|   | 15         |                                                                                                    |                                                                   |                              | Intimaçõe    | s pendentes de | manifestação                                                                                                    |                      |   |
|   | 2          | Intimação (3432<br>Deneb Cas<br>Expedição eletró<br>Você tomou ciên<br>O dias.                     | 3)<br>s <b>siopeiae</b><br>onics (15/01/2015<br>ncia em 15/01/201 | 14:58:55)<br>5 18:43:37.     |              |                | 2 <sup>4</sup> Vara Cível/Juiz Titul<br>Despej 6000798-22.2015.8.13.0024 - Despejo para Uso Própr<br>CANIS MU CEPHEI X MU CEPHEI PEGA<br>20/02/2015 23:59:5 | ar<br>10<br>SI<br>19 |   |
|   | esp<br>V   | onder  <br>minimiqão (3433)<br>Deneb Cas<br>Expedição eletrô<br>Você tomou ciên<br>Prazo: 30 dias. | 5)<br><b>siopeiae</b><br>inica (15/01/2015<br>icia em 15/01/201   | 16:30:41)<br>15 16:43:55.    |              |                | 2º Vara Civel/Juiz Titul<br>Despej 6000798-22.2015.8.13.0024 - Despejo para Uso Própr<br>CANIS MU CEPHEI X MU CEPHEI PEGA<br>20/02/2015 23:59:5             | ar<br>10<br>SI<br>19 |   |

- 16) O sistema exibirá os expedientes gerados para o processo.
- **17)** Selecione o(s) expediente(s) que serão respondidos.

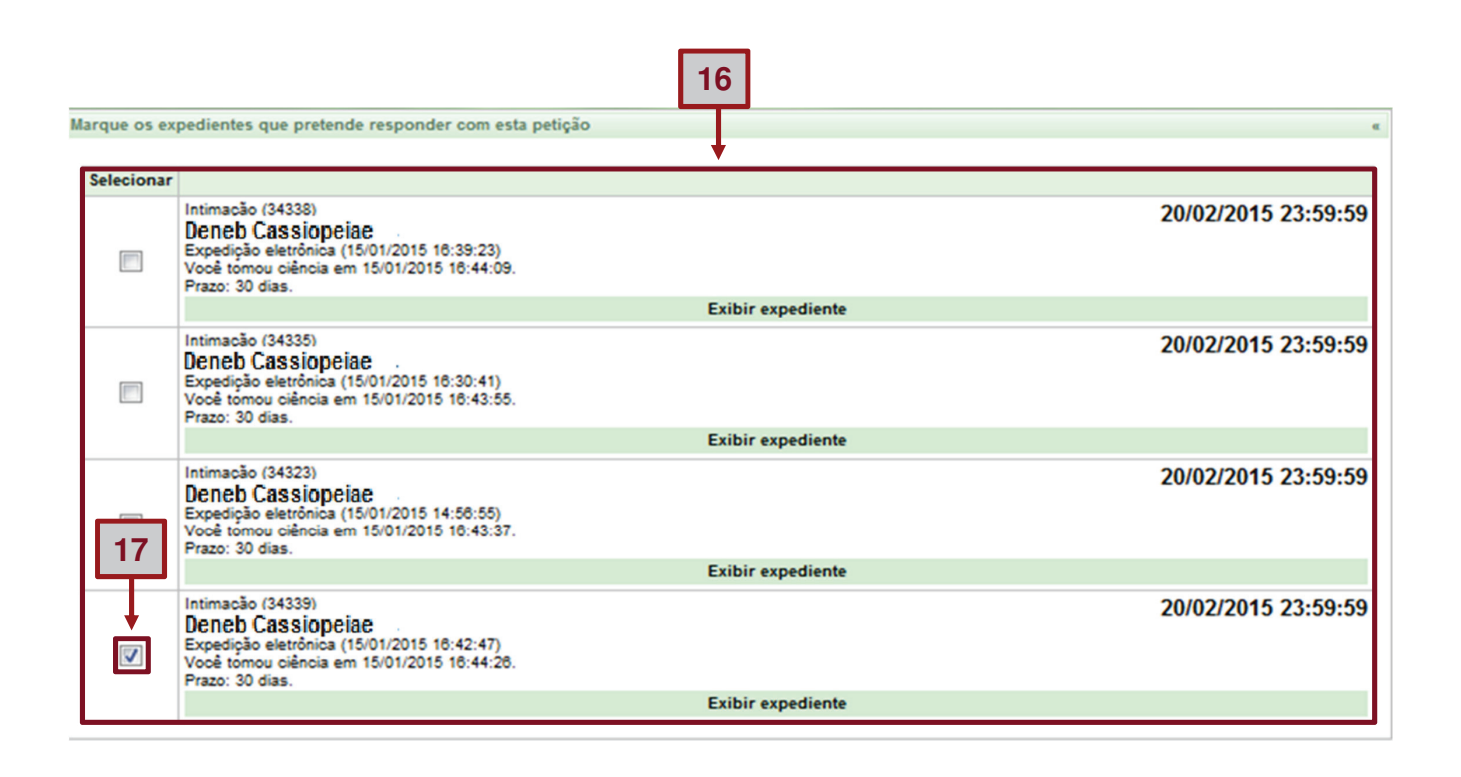

- 18) No campo "Tipo de documento", selecione "Petição".
- 19) No campo "Descrição", digite "Petição".
- 20) No campo "Número (opcional)", digite "01".
- 21) No campo "Sigiloso", marque se o documento for sigiloso.
- 22) No editor de texto redija a resposta da intimação.

| V                        | Intimacão (34339)<br>Deneb Cassiopeiae<br>Expedição eletrônica (15/01/2015 16:42:47)<br>Você tomou ciência em 15/01/2015 16:44:26.<br>Prazo: 30 dias. | 20/02/2015 23:59:59                   |
|--------------------------|----------------------------------------------------------------------------------------------------|---------------------------------------|
|                          | Exibir expediente                                                                                                    |                                       |
| lipo de docun<br>Petição | ento Descrição Número (opcional) Petição 01                                                                                                    | Sigiloso                              |
| <b>3 B /</b><br>⊟ ⊟ ∰    | U 440 E = = = Tipo de fonte - Tamanho . x, x' = 0 X Ca Ca Ca Ca Ca Ca Ca Ca Ca Ca Ca Ca Ca                                                            | Rascunho salva em:28/01/2015 14:51:05 |
|                          | Respondendo à Intimação                                                                                                    |                                       |
|                          | 1                                                                                                    |                                       |

22

- 23) Clique em "Salvar", após redigir o documento.
- 24) Clique em " + Adicionar" para anexar documentos se necessário.
- 25) Finalizando, clique em "Assinar documento(s)".

| Tipo de documento<br>Petição                               | Descrição<br>▼ Petição   | Número (opcional)<br>01  | Sigiloso                              |
|------------------------------------------------------------|--------------------------|--------------------------|---------------------------------------|
|                                                            |                          |                          | Rascunho salvo em:28/01/2015 14:52:42 |
| 🎯 B I U A¥C ≣ ≣ ≣ ■ T                                      | ipo de fonte - Tamanho - | ×. × 🖛 🗿 👗 📬 🏝 🏚 🖓 😘     |                                       |
| 日日 徳健 🤊 唑 🌆 🕊 🛓                                            | 2 • 🗹 🖃 💷 🖓 🖓 🦻          | - 🔚 📲 🛒 🖩 🗎 🚺 🔉 ¶    2 💷 |                                       |
| Respondendo à Intimação<br>23<br>Salvar<br>Adicionar<br>24 |                          |                          | 25 Assinar documento(s)               |

26) O sistema exibirá a mensagem "Assinando em modo teste".27) Clique em "OK".

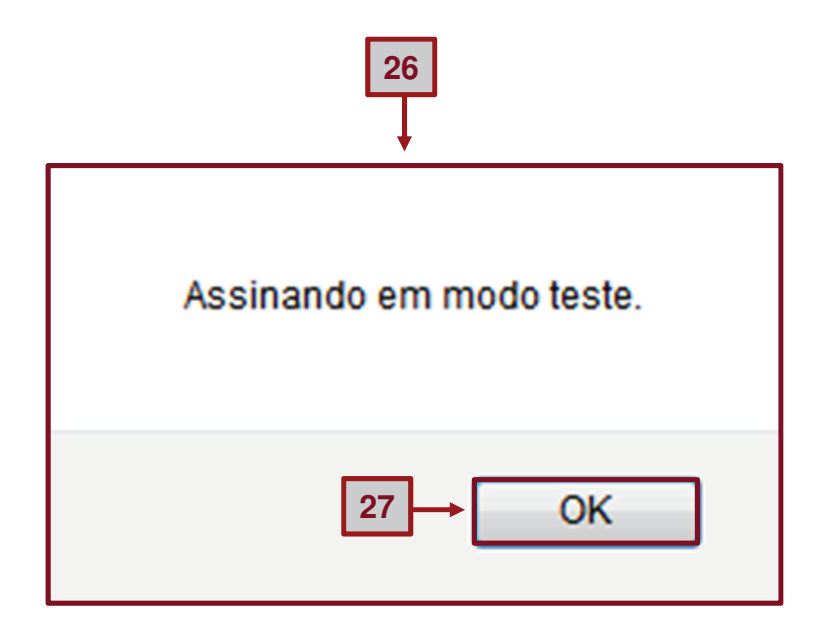

28) O sistema exibirá a mensagem "Documento(s) gravado(s) com sucesso".

|                    | Intimação (34323)<br>Expedição eletrônica (15/01/2015 14:58:55)<br>Você tomou ciência em 15/01/2015 16:43:37.<br>Prazo: 30 dias. |                                           | 20/02/2015 23:59:59                        |
|--------------------|----------------------------------------------------------------------------------------------------|-------------------------------------------|--------------------------------------------|
|                    |                                                                                                    | Exibir expediente                         |                                            |
| Tipo de docum<br>- | ento Descrição                                                                                                    | Número (opcional)                         | Sigiloso                                   |
|                    |                                                                                                    |                                           | Rascunho salvo em:                         |
| B Z<br>E E ≢       | U A&C 王 王 王 王 Tipo de fonte • Tamanho • X, X <sup>*</sup> #<br>律 이 아 钜 44 ▲ • 22 • 团 프 프 프 프 · · · · · · · · · · · · · · ·       | ≠ 3 × 4 & 4 & 6 A \}<br>¥ = □ 0 1 Ω 1 2 □ |                                            |
|                    |                                                                                                    |                                           | 28<br>Documento(s) gravado(s) com sucesso. |

29) Para fechar o documento clique em "Sair".

| Processo                | o Judicial Eletrônico: Resposta a expediente - Mozilla                                                                                                 | Firefox                                                 | _ <b>_</b> X                         |
|-------------------------|----------------------------------------------------------------------------------------------------|---------------------------------------------------------|--------------------------------------|
| 🗰 ) 🕲 p                 | ojehml. <b>tjmg.jus.br</b> /pje/pages/resposta/resposta.seam                                                                                           | ?id=28819&processoJudicialId=28819&exped                | ienteId=34339                        |
| Pie 2ª V<br>De<br>CA    | Vara Cível/Juiz Titular<br>Espej 6000798-22.2015.8.13.0024 - Desp<br>NIS MU CEPHEI X MU CEPHEI PEGASI                                                  | pejo para Uso Próprio                                   | =                                    |
| Selecion                | har                                                                                                    |                                                         |                                      |
|                         | Intimação (34338)<br>Deneb Cassiopeiae<br>Expedição eletrônica (15/01/2015 16:39:23)<br>Voçê tromou ciência em 15/01/2015 16:44:09.<br>Prazo: 30 días. |                                                         | 20/02/2015 23:59:59                  |
|                         |                                                                                                    | Exibir expediente                                       |                                      |
|                         | Intimação (34335)<br>Deneb Cassiopeiae<br>Expedição eletronica (15/01/2015 18:30:41)<br>Você tomou ciência em 15/01/2015 18:43:55.<br>Prazo: 30 días.  |                                                         | 20/02/2015 23:59:59<br>≡             |
|                         |                                                                                                    | Exibir expediente                                       |                                      |
|                         | Intimação (34323)<br>Deneb Cassiopeiae<br>Expedição eletrônica (15/01/2015 14:58:55)<br>Você tomou ciência em 15/01/2015 18:43:37.<br>Prazo: 30 días.  |                                                         | 20/02/2015 23:59:59                  |
|                         |                                                                                                    | Exibir expediente                                       |                                      |
| Tipo de door<br>-       | umento Descrição                                                                                                    | Número (opcional)                                       | Siglioso                             |
|                         |                                                                                                    |                                                         | Rascunho salvo em:                   |
| <b>3</b> B A<br> Ξ  Ξ 1 | 「U AAC 新会社 新会社 新会社 新会社 AAC AAC AAC AAC AAC AAC AAC AAC AAC AA                                                                                          | ×. × •• • 0 ¥ Φ Φ Φ Φ Φ<br>•••• • • • • • • • • • • • • |                                      |
|                         |                                                                                                    |                                                         | Dooumento(s) grzvzdo(s) oom suoesso. |

29